# V2ray iOS 使用教程

说明,设置没有难度,按照教程一步一步的操作就可以了,教程只是示例操作 步骤,显示的内容不会一样,请知悉。

### 登录网站 <u>https://foucloud.com</u>

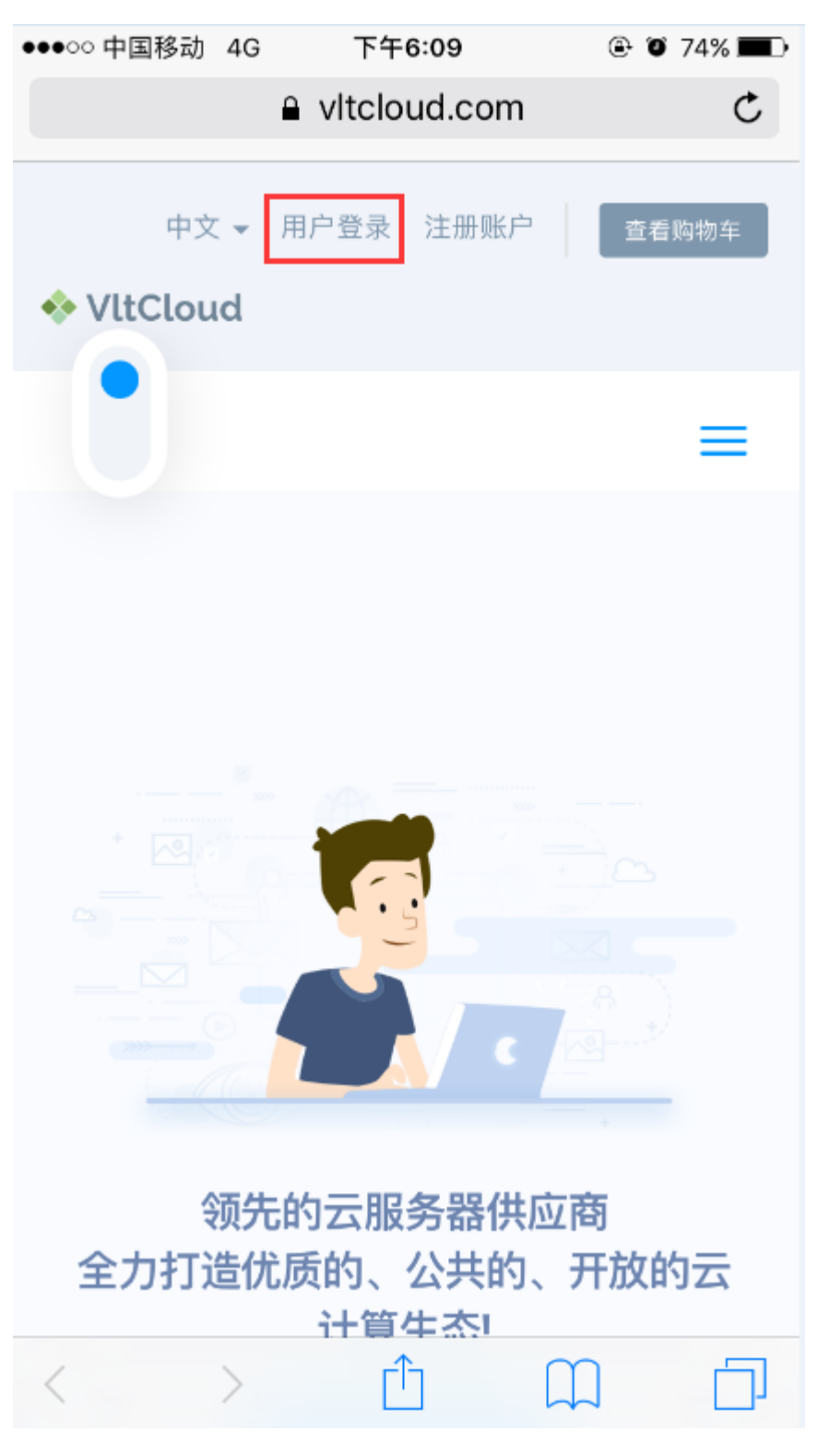

### 单击产品服务:

| ●●●○○ 中国移动 4G                 | 下午6:10                     | 🕑 🖉 74% 🔳 🗩 |
|-------------------------------|----------------------------|-------------|
| 6                             | vltcloud.com               | ¢           |
| ♦ VltCloud                    | 中文 🗸                       | 退出账户        |
| 入一型回来, sh<br>VitCloud / 用户中点  | nibin<br>M                 | =           |
| ▲ 您的信息                        |                            | ~           |
|                               | ✔ 更新                       |             |
| <mark>2</mark><br>产品服务        | <b>0</b><br>注册数            |             |
| <b>0</b><br>我的工单              | <b>21</b><br><sup>账单</sup> |             |
| <ul><li>&lt; へ た此处ち</li></ul> | 輸入问题寻找答案.<br>♪ ↓           | <u>р</u>    |

单击有效的产品服务:

| 4G+11I G11I 21.3k | (/s 08:1        | 7                   | 🕲 <sup>46†</sup> 94% 📖 |
|-------------------|-----------------|---------------------|------------------------|
| 🥏 用户中心            | - 快速的网          | 络时空隧道               | C                      |
| 🚸 VltCloud        | I               | 中文 🕶                | 退出账户                   |
|                   |                 |                     | =                      |
| えい产品              | 与服务             |                     |                        |
| VItCloud / 用      | 户中心 / 我的        | 产品与服务               |                        |
| ▼ 查看              |                 |                     | ~                      |
|                   |                 |                     |                        |
| 共有 4 耳            | 页,正在展示第         | 1到4项                |                        |
| 0,                |                 |                     |                        |
| 产 止<br>品/<br>服务   | 小格              | 下次<br>1<br>付款<br>日期 | ↓ <u>↓</u>             |
| 基础型               | ¥15.00CNY<br>月付 | 2019-<br>07-08      | 有效的                    |
|                   |                 | • _                 |                        |
| <                 | > =             | 1                   |                        |

在产品信息页单击复制你的 ALL 订阅地址:

| ●●○○○ 中国移动 4G                                        | 下午6:10<br>vitcloud.com     | @ (                        | <b>)</b> 74% <b>    </b>  ) |
|------------------------------------------------------|----------------------------|----------------------------|-----------------------------|
| 用户信息                                                 |                            |                            |                             |
|                                                      | 创建时间                       | 上次使用<br>时间                 | 操作                          |
| )43AD-<br>」2-6BD8-<br>0D73-<br>FB7ED12A7D67<br>(小 复制 | 2018-<br>11-08<br>15:38:40 | 2019-<br>06-21<br>17:59:25 | 重置                          |
| 订阅 操作                                                |                            |                            |                             |
| All                                                  | 制                          | 重置口令                       |                             |
|                                                      |                            |                            |                             |
| 使用报表 (流量:                                            | 20GB)                      |                            |                             |
| 已使用 (2.03GB)                                         | )                          |                            |                             |
| 上传 (43.28MB)                                         |                            |                            |                             |
|                                                      |                            |                            |                             |

下载 (1.99GB)

复制好订阅地址后,这里就告一段落了,接下来回到客户端软件了。 在非国区应用商店里下载 Shadowrocket 客户端程序,安装完成后打开。 打开客户端软件后是这个样子的,然后单击右上角"+"号:

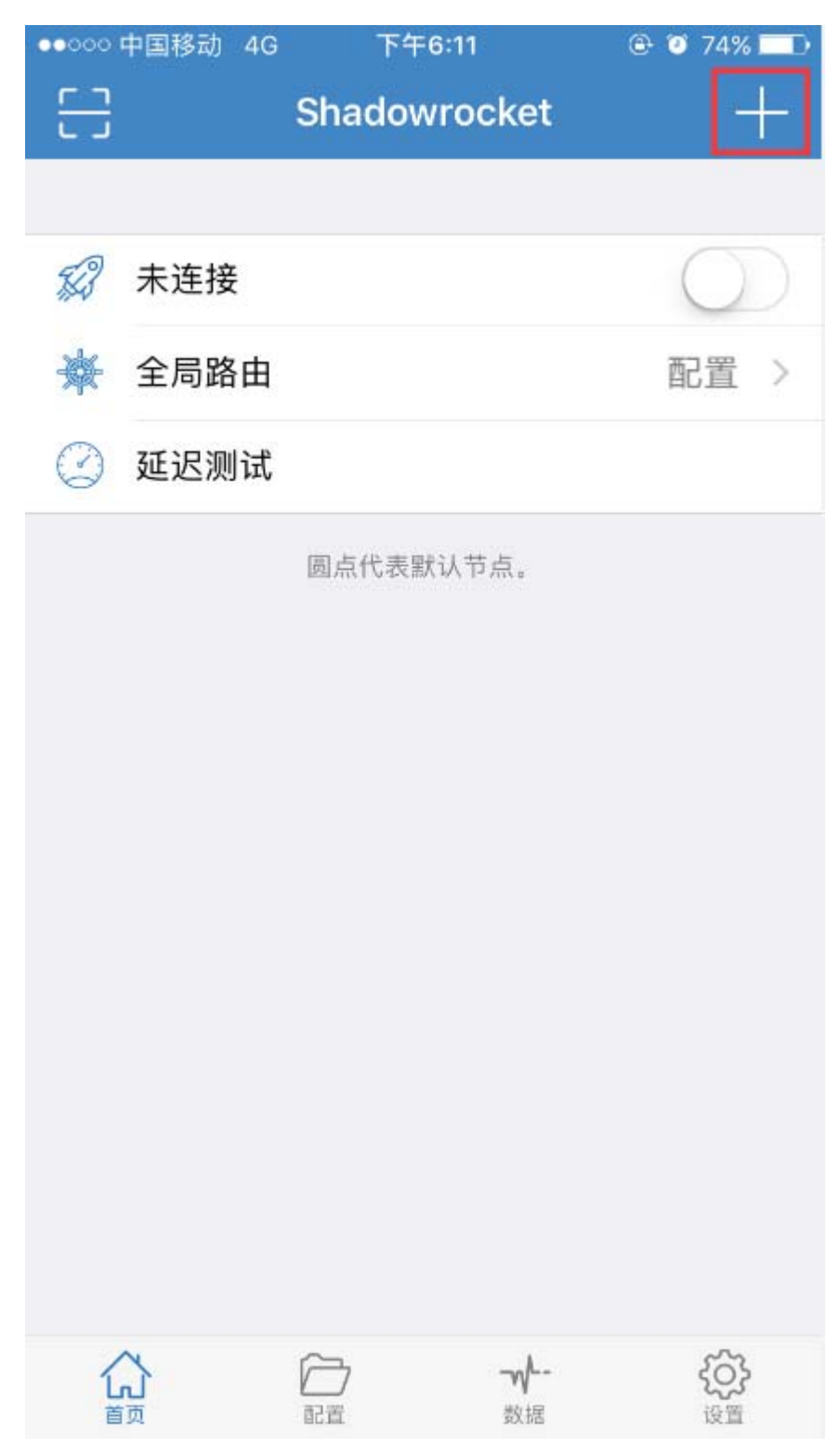

## 单击类型后选择"Subscribe":

| ●●○○○ 中国移动  | 4G     | 下午6:11 | e 🧿 | 74% 💶 🔿 |
|-------------|--------|--------|-----|---------|
| <           |        | 类型     |     |         |
| 选择类型        |        |        |     |         |
| Shadowsoc   | ks     |        |     |         |
| Shadowsoc   | ksR    |        |     |         |
| Subscribe   |        |        |     | 1       |
| Vmess       |        |        |     |         |
| Socks5      |        |        |     |         |
| Socks5 Ove  | er TLS |        |     |         |
| НТТР        |        |        |     |         |
| HTTPS       |        |        |     |         |
| Lua         |        |        |     |         |
| Trojan      |        |        |     |         |
| * Vmess KCP | 暂不支持。  |        |     |         |
|             | 日間     | -w     |     |         |

接下来把你复制的订阅地址填写到 URL 一栏,填写好后单击右上角的完成:

| •••000 中国  | 移动 4G      | 下午6:12        | e 🗿            | 74% 🗖 🗅 |
|------------|------------|---------------|----------------|---------|
| <          |            | 添加节点          |                | 完成      |
|            |            |               |                |         |
| 类型         |            |               | Subscri        | be >    |
|            |            |               |                |         |
| URL I      | nttps://ww | w.vltcloud.co | m/modules/     | ser     |
| 备注         | 可选的        |               |                |         |
|            |            |               |                |         |
| 日日         | 描二维码       |               |                | >       |
| <b>₿</b> ₩ | 云端 JSOI    | N导入           |                | >       |
|            |            |               |                |         |
|            |            |               |                |         |
|            |            |               |                |         |
|            |            |               |                |         |
|            |            |               |                |         |
|            |            |               |                |         |
|            |            |               | <b>√</b><br>ጷ据 |         |

然后处理完成后你看到的界面是这样的,当线路出来时表示订阅成功:

| 00000      | 中国移动 4G        | 下午      | 6:13            | @ 🛛 74% 🗖  |
|------------|----------------|---------|-----------------|------------|
| 8          |                | Shadov  | vrocket         | +          |
|            |                |         |                 |            |
| F3         | 未连接            |         |                 | $\bigcirc$ |
| 豪          | 全局路由           |         |                 | 配置 >       |
| $\bigcirc$ | 延迟测试           |         |                 |            |
| 服务         | 器订阅            |         |                 |            |
|            |                | oud.com |                 | i          |
| www        | W.VLTCLOUD     | .COM    |                 |            |
| • •        | 日本-1<br>VMESS  |         |                 | i          |
|            | 洛杉矶-1<br>VMESS |         |                 | í          |
|            | 洛杉矶-2<br>VMESS |         |                 | í          |
|            |                | 圆点代表题   | 伏认节点。           |            |
| Ĺ          |                |         | <b>-√</b><br>数据 | 谷          |

最后选择你要使用的线路,然后打开右上角的连接按钮就可以使用了:

| ••••00     | 中国移动 4G                 | VPN   | 下午6:13 |                 | @ 🗿 74% 🔲 D |
|------------|-------------------------|-------|--------|-----------------|-------------|
| 8          |                         | Sha   | dowrod | ket             | +           |
|            |                         |       |        |                 |             |
| 53         | 日本-1                    |       |        |                 |             |
| 巌          | 全局路由                    |       |        |                 | 配置 >        |
| $\bigcirc$ | 延迟测试                    |       |        |                 |             |
|            |                         |       |        |                 |             |
| 服务         | 器订阅                     |       |        |                 | * * *       |
|            | WWW.VItclo<br>SUBSCRIBE | oud.c | om     |                 | i           |
|            |                         |       |        |                 |             |
| WWV        | W.VLTCLOUD              | COM.  |        |                 |             |
| • •        | 日本-1<br>VMESS           |       |        |                 | i           |
|            | 洛杉矶-1<br>VMESS          |       |        |                 | í           |
|            | 洛杉矶-2<br>VMESS          |       |        |                 | i           |
|            |                         | 圆点    | 代表默认节  | 点.              |             |
|            |                         |       |        |                 |             |
| Ĺ          |                         |       |        | <b>-√</b><br>数据 | 谷子          |

说一下更新订阅的方法,更新操作需要注意的是,在操作更新动作的时候, 先关闭连接后再操作。

| 00000      | 中国移动 4G        |      | 下午7:20 | ۲          | 🤨 65% 💶    |
|------------|----------------|------|--------|------------|------------|
| 53         |                | Sha  | dowroc | ket        | +          |
|            |                |      |        |            |            |
| FC?        | 未连接            |      |        |            | $\bigcirc$ |
| 嶚          | 全局路由           |      |        |            | 配置 >       |
| $\bigcirc$ | 延迟测试           |      |        |            |            |
| 服务         | 器订阅            |      |        |            | 0.0.0      |
|            | (              | j)   | 更新     | 二维码        | 删除         |
| WWV        | V.VLTCLOUD     | .COM |        |            |            |
| ••         | 日本-1<br>VMESS  |      |        |            | i          |
|            | 洛杉矶-1<br>VMESS |      |        |            | i          |
|            | 洛杉矶-2<br>VMESS |      |        |            | (i)        |
|            |                | 圆点   | 代表默认节  | 点。         |            |
|            |                |      |        |            |            |
| Ĺ          | <b>~</b><br>〕页 | 〇日   |        | <b></b> 数据 | 谷          |

第一种是手动更新方法, 往左轻滑服务器订阅网址, 然后单击更新:

第二种是打开自动更新的开关后,软件每次打开的时候就会自动更新订阅地址

到最新:

| ●●○○○ 中国移动 4G | 下午7:26        | @ 🦉 63% 💶 🔿     |
|---------------|---------------|-----------------|
|               | 设置            |                 |
|               |               |                 |
| TUNNEL        |               |                 |
| ◇伴囲           |               | ×.              |
| ≫ 11理         |               | /               |
| <b>S</b> TCP  |               | >               |
| UDP           |               | >               |
|               |               |                 |
| 其它            |               |                 |
| 😓 隐藏 VPN      | 图标            | >               |
| 服务器订阅         | 1             | >               |
| <u> </u> 用户代理 |               | >               |
| 🍰 重置          |               | >               |
|               |               |                 |
| ♀ 关于          |               | >               |
|               |               |                 |
| い             | ☐ √-<br>配置 数据 | <b>谷子</b><br>设置 |

单击服务器订阅, 然后打开"打开时更新"这个按钮。

最后说一下在 Shadowrocket 打开显示流量使用情况的设置方法:

设置---用户代理---隐藏我的用户代理字符串关掉,然后更新订阅就可以看到流量使用情况了。

至此,软件设置完毕,祝您使用愉快!

#### 常见问题:

### 时间校准

对于 V2Ray,它的验证方式包含时间,就算是配置没有任何问题,如果时间不 正确,也无法连接 V2Ray 服务器的,服务器会认为你这是不合法的请求。所以 系统时间一定要正确,只要保证时间误差在 90 秒之内就没问题。

解决办法:同步手机时间或者手动更改手机时间。